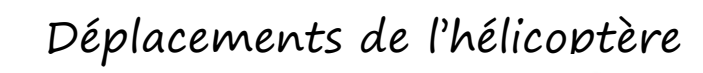

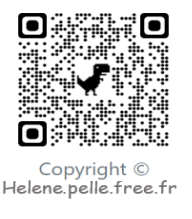

http://helene.pelle.free.fr

On veut améliorer les déplacements du personnage pour qu'ils soient plus fluides

- 1. Prends un lutin qui a la forme d'un hélicoptère.
- 2. On va créer un premier bloc pour les déplacements à droite :
  - Le script démarre quand le drapeau vert est cliqué.
  - Tu vas répéter indéfiniment :
    - Quand on appuie sur la flèche droite.
    - On s'oriente vers la droite
    - On avance de 5 pas.
- 3. On crée le même bloc pour avancer à gauche.
- 4. Pour s'orienter progressivement vers le haut :
  - Le script démarre quand le drapeau vert est cliqué.
  - Tu vas répéter indéfiniment :
    - Quand on appuie sur la flèche du haut
    - On tourne de 5 degrés
    - $\circ~$  On avance de 5 pas.
- 5. Refais le même bloc pour s'orienter vers le bas.

Lance le script et vérifie que le programme fonctionne correctement.

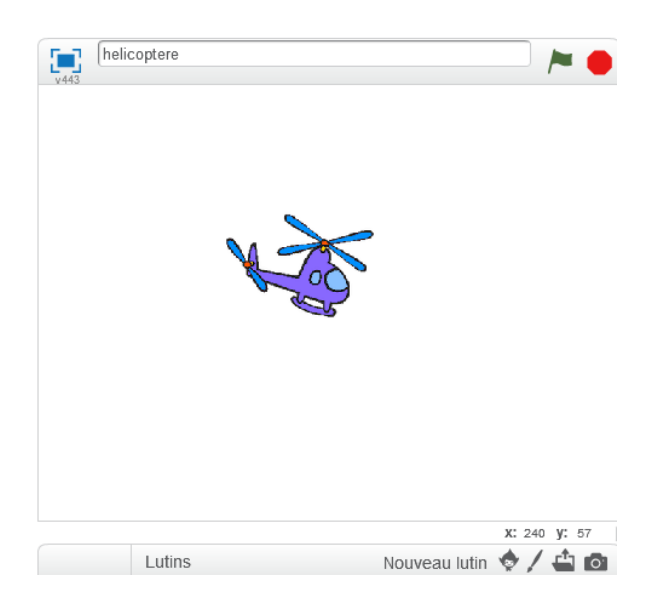

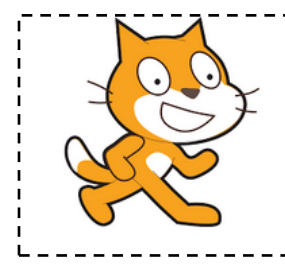

Aide logiciel

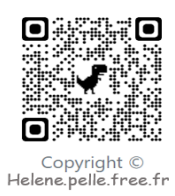

## http://helene.pelle.free.fr

| Tourner de 5<br>degrés         | tourner ( de 90 degrés          | Aller dans «Mouvements », choisir la brique « tourner<br>de … degrés» et choisir 5. |
|--------------------------------|---------------------------------|-------------------------------------------------------------------------------------|
| Si on appuie sur<br>une touche | si alors                        | Aller dans « Contrôle », choisir la boucle « Si alors ».                            |
|                                | touche flèche gauche v pressée? | Aller dans « Capteur » et choisir la touche.                                        |